# Главный бухгалтер 9.52

Дата выпуска модификации 01.02.2007

# В данную модификацию включены следующие доработки и изменения:

- На основании постановления Правительства РФ от 11.05.06 №283 реализованы режимы создания и работы с дополнительными листами к книгам покупок и продаж.

Если потребуется создать дополнительный лист, необходимо нажать на клавишу [F11]. На экране появится меню:

- смотреть доп.лист
- создать доп.лист
- перенести в доп.лист

После выбора пункта "создать доп.лист" программа перейдет в режим ввода реквизитов нового дополнительного листа (данных исправляемого налогового периода /год, код и номер периода/ и непосредственно реквизитов доп.листа /номер и дата оформления/). Программа все реквизиты заполняет автоматически, но при необходимости их можно исправить. При этом по умолчанию налоговым периодом считается квартал, а номер налогового периода (квартала или месяца) определяется по данным строки, на которой установлен курсор: для покупок - по максимальной дате поступления счета-фактуры или оприходования товаров (работ, услуг), для продаж - по дате записи.

При воде/редактировании реквизитов доп.листа в отдельных полях ввода по клавише [F3] возможно подгружать справочники.

Созданный новый доп.лист содержит две пустые итоговые строки "Итого" и "Всего".

После задания реквизитов доп.листа программа предлагает перенести в него данные из строки ведомости покупок (продаж), на которой установлен курсор. Если требуется внести информацию по другой строке ведомости покупок (продаж), то установив на ней курсор, следует нажать [F11] и выбрать пункт "*перенести в доп.лист*". Данная строка будет скопирована в доп.лист с признаком "*исключен*", который индицируется в последней колонке листа. Таким образом в доп.лист может быть перенесена информация по исправляемым счетам-фактурам, отраженным в книгах покупок (продаж) текущего рабочего года. Информация по прошлогодним исправляемым счетам-фактурам и новым (исправленным) счетам-фактурам заносится стандартно - через режим ввода новой строки (клавиша [Ins]).

В ведомости покупок (продаж) для тех строк, которые исправлялись в доп.листах, в левой части нижней границы "шапки" ведомости выводится информация *"запись исправлена в доп.листе № ..."* 

Пункт "смотреть доп.лист" обеспечивает выбор необходимого листа из списка и вывод его содержания на экран. Этот же режим вызывается сразу при нажатии комбинаций клавиш [Ctrl]+[F11] на сроке, для исправления которой создан доп. лист.

При работе с доп.листом возможны следующие режимы:

**[F8]** - заполнение итоговых строк

[F9] - печать доп.листа

[Ctrl]+[Enter] - редакт.реквизитов доп.листа

[Enter] - редактирование строки

[Ins] - ввод строки

[F5] - копирование строки

[**Del**] - удаление строки

[Shift]+[Del] - удаление листа

[Shift]+[стрелка вниз] - передвинуть строку вниз

[Shift]+[стрелка вверх] - передвинуть строку вверх

[Ctrl]+[b] - создание проводок

[F3] - просмотр проводок

[Ctrl]+[F5] - задание установок

[x] - смена признака вкл./исключ.

[F11], [Esc] - выход из доп.листа

Большинство режимов аналогичны режимам работы непосредственно с ведомостью покупок/продаж, поэтому будут описаны только специальные режимы:

# Заполнение итоговых строк

Данный режим, вызываемый по клавише [F8], обеспечивает автоматический расчет данных для строк "Итого" и "Всего" и их заполнение.

Если после заполнения итоговых строк в доп.лист вносятся какие-либо изменения, то следует заново провести расчет итогов.

При необходимости данные итоговых строк могут быть отредактированы. Поэтому, когда проводится перерасчет итоговых строк, а до этого в строку "Итого" вручную внесены изменения, можно провести перерасчет итогов без перезаполнения строки "Итого".

# Редактирование реквизитов доп.листа

Данный режим, вызываемый по комбинации клавиш [Ctrl]+ [Enter], позволяет исправить реквизиты доп.листа.

#### Удаление строк и всего доп.листа

Нажатие клавиши **[Del]** приводит к удалению строки в доп.листе. При этом, удаление всегда сопровождается запросом, т.к. режима восстановления удаленных записей не предусмотрено. Если строка создана на основе записи из ведомости покупок/продаж, то в исходной записи аннулируется соответствующий признак связи.

Если на основании строки доп.листа были созданы проводки, то выбрав необходимый пункт предлагаемого меню, можно удалить либо только проводки, либо только строку доп.листа, либо и то и другое.

Нажатие комбинации клавиш [Shift]+[Del] приводит к удалению всего доп.листа. Того же результата можно достичь, если нажать клавишу [Del] на одной из итоговых записей. В любом случае программа предлагает выбрать режим удаления - с проводками или без.

#### Смена признака [включен/исключен]

В доп.листе отражаются исправляемые (исключаемые) и новые исправляющие (включаемые) счета-фактуры. При создании строки доп.листа на основании записи из ведомости покупок/продаж программа автоматически устанавливает в этой записи признак *"исключен"*, который индицируется в последней колонке доп.листа.

Если запись об исправляемом счете-фактуре приходится вносить вручную (например, за прошлый год), то для его пометки на исключение необходимо нажать клавишу **[x]** (латинская "Икс").

Будьте внимательны с этим признаком! Именно на его основании при расчете строки "Всего" суммы с признаком "исключен" вычитаются.

## Перестановка строк

Нажатие комбинаций клавиш [Shift]+[стрелка вниз (вверх)] позволяет передвинуть строку соответственно вниз (вверх). Этот режим полезен, когда доп.лист содержит несколько строк и их нужно расположить в определенном порядке. Следует учитывать, что итоговые строки не перемещаются, а информативная запись не может располагаться до строки "Итого" или после строки "Всего".

- Т.к. с 2006 г. оплата приобретаемых (реализуемых) товаров и услуг в подавляющем числе случаев не является обязательным условием, в ведомостях покупок и продаж введено новое представление данных.

- в покупках в первом экране две последние колонки "Дата оприход." и "Дата оплаты" заменены на "Вид оплаты" и "Дата оприход.", во втором экране (переключение по клавише **[Tab]**) - две последние колонки "Сумма сч/факт." и "Сумма оплаты" заменены на три - "Сумма оплаты", "Вид оплаты" и "Дата оплаты".

- в продажах в первом экране последняя колонка "Дата оплаты" заменена на "Сумма НДС", во втором экране - как и в покупках колонки "Сумма сч/факт." и "Сумма оплаты" заменены на - "Сумма оплаты", "Вид оплаты" и "Дата оплаты".

Указанные формы экранов применяются, если Вы работаете с данными 2006-го и более позднего года.

- При работе с ведомостями покупок и продаж по комбинации клавиш [Ctrl]+[Tab] введен режим вызова меню горячих клавиш.

- По аналогии с ведомостью покупок реализовано сохранение связи между проводками, созданными на основе записи ведомости продаж, и самой записью. Соответственно, справа на нижней рамке шапки ведомости выводится информация о том, что на основании записи созданы проводки.

- Учитывая, что запись в ведомость покупок (продаж) может быть внесена не только на основании счетафактуры (а, например, на основании кассового чека), введена возможность задания наименования документа. По умолчанию при вводе/редактировании строки ведомости курсор как и ранее попадает в поле ввода номера счета-фактуры (документа). Если требуется наименование "сч.фактура" заменить на другое, следует нажать клавишу [стрелка вверх] для перехода в поле ввода наименования документа. Как и везде для ввода наименования по клавише [F3] может быть применен справочник.

- Изменился технический алгоритм формирования счетов-фактур на аванс. Как и ранее, справочник видов работ (услуг) должен содержать специальную служебную запись с кодом 999, но не с пустым наименованием, а с содержанием "*Аванс*", которое подставляется в графу "*Наименование товара* ..." в счете-фактуре, создаваемом из книги продаж при отражении получения аванса.

- Введена новая установка [Отражать авансы согласно рекомендациям Минфина РФ (письмо 03-04-11/135 от 25.08.2004)], доступная в режиме задания установок, вызываемом по комбинации клавиш [Ctrl]+[F5] при работе с ведомостью покупок (продаж).

В этом письме рекомендовано в счетах-фактурах на аванс указывать ставку НДС, например, не 18%, а 18/118 (т.е. ставку для расчета НДС "вовнутрь"), а также не заполнять графу *"Стоимость товаров (работ, услуг) ... всего без налога"*. Т.е. должна указываться только сумма налога и общая стоимость с учетом налога.

Подобного принципа Минфин рекомендует придерживаться и при отражении авансов в книге продаж и сторно авансов в книге покупок - не заполнять графу "Стоимость покупок (продаж) без НДС". С одной стороны это логично, но с другой - в книгах покупок (продаж) нарушается целостность данных: по строке, на которой отражен аванс, сумма из графы "Всего покупок (продаж)" не равна сумме по графам из раздела "В том числе", т.к. графы "Стоимость покупок (продаж) без НДС" не заполняются. Эти же соображения относятся и к строке "Всего", если в книге отражались авансы.

Кроме перечисленного, Минфин рекомендует в книге покупок при отражении сторно авансов в качестве продавца указывать получателя аванса.

- Доработан режим "Итоги"->"импорт отчетных форм"

- При работе со списком импортируемых форм введено, что:
  - по клавише [Ins] выделяются сразу как Excel, так и текстовые шаблоны, а по клавише [Space (пробел)] только что-то одно.
  - по [Ctrl]+[F5] введен режим отмены выделения всех помеченных форм.
  - по клавише **[Tab]** можно переключиться на список существующих форм. Повторное нажатие вернет список импортируемых форм

- Исключен режим задания маршрута доступа в директорию для сохранения копии существующих форм *"копировать в ..."*. Теперь перед началом импорта предлагается создать копию данных в штатной резервной поддиректории \TMP.

- Режим *"настройка баланса"*, который ранее можно было вызвать по комбинации клавиш [Ctrl]+[Enter], находясь на пункте меню *"Итоги"->"баланс"*, теперь может быть вызван из одноименного пункта подменю *"Итоги"*. Старый вариант вызова режима сохранен.

- Введены некоторые изменения при создании резервных копий данных:

- Теперь при записи на флеш-диск создается корневая директория \_FIN\_RES, далее директория, одноименная рабочей, и, если задана соответствующая установка, директория, содержащая в имени дату в формате ГГГГ-ММ-ДД (ранее подобная директория с именем в формате FIN\_ДДММГГ создавалась в корне флеш-диска, а уже в ней – рабочие директории). Для записи архивов на флеш-

диске в директории, одноименной рабочей, создается поддиректория \ARX. Т.о. все резервные копии на флеш-диске собраны в одной директории \_FIN\_RES, а все датированные директории для одной рабочей директории находятся также в одной директории, одноименной рабочей.

- Показ ранее записанных файлов применяется и для дискеты и для флеш-диска, а после выбора пункта *"записать с удалением"* на дискете удаляются все файлы, а на флеш-диске - только данные, соответствующие году записи.

- При записи на дискету независимо от установки [Копирование шаблонов отчетов] (за исключением выборочной записи отчетных форм) задается вопрос - копировать шаблоны или нет. Установка [Копирование шаблонов отчетов] теперь определяет необходимость их записи при создании резервной копии на жестком диске или сменном носителе (флеш-диске). Ранее эта установка отвечала за необходимость записи шаблонов отчетов на дискету.

- В режимах, где требуется указание маршрута доступа (например, импорт данных) введена возможность вызова навигатора по дискам, который обеспечивает возможность найти и выбрать необходимую директорию на компьютере или в сети. Как правило, навигатор вызывается из поля ввода маршрута доступа по клавише [F3] (в каждом случае см.меню горячих клавиш в нижней строке экрана).

- Реализован новый режим обработки ошибок:

- Как в DOS-версиях файл ошибок содержит историю ошибок (информацию о нескольких последних ошибках), за исключением того, что описание последней ошибки располагается не в конце, а в начале файла.

- Если ошибка произошла, Вы можете, выбрав соответствующий пункт меню, - посмотреть информации об ошибке, отправить файл ошибок нам по электронной почте, продолжить работу в программе или выйти из нее. Т.е. принципиальным здесь является возможность продолжения работы в программе после появления сообщения об ошибке. При этом, как правило, программа переходит на вышестоящий уровень меню. Вы можете повторить режим, в котором произошла ошибка. И если она повторится, то позвонить нам и прочитать информацию об ошибке или отравить письмо по E-mail. После выполнения режимов *"Показать ошибку"* или *"Выслать по E-mail"* автоматически выполняется режим *"Продолжить"*, т.е. программа не завершается.

- В платежных поручениях при показе/редактировании поля КБК теперь используются все 20 знаков, а не 7 как ранее.

- В "Сервисе" исключен режим "Выход в DOS"

- В комплект поставки введены отчетные формы, действующие по состоянию на 01.01.2007. При этом список отчетных форм дополнен формой 001 - Баланс и формой 225 - 2-НДФЛ.

Для того чтобы баланс автоматически заполнялся в режиме "Финансовые результаты", он должен быть рассчитан за соответствующий период в режиме "Итоги"->"баланс". Следует только учитывать, что в штатном режиме "Итоги"->"баланс" при заполнении баланса используется специальный алгоритм округления данных, обеспечивающий гарантированную "сходимость" баланса - равенство валюты баланса по активу и пассиву. При заполнении баланса в режиме "Финансовые результаты" данный алгоритм не работает и суммы по итогам разделов и валютам баланса могут отличаться от получаемых в режиме "Итоги"->"баланс". Если необходимо, они должны быть исправлены.

Форма 2-НДФЛ пока введена как шаблон, т.е. заполняется вручную.